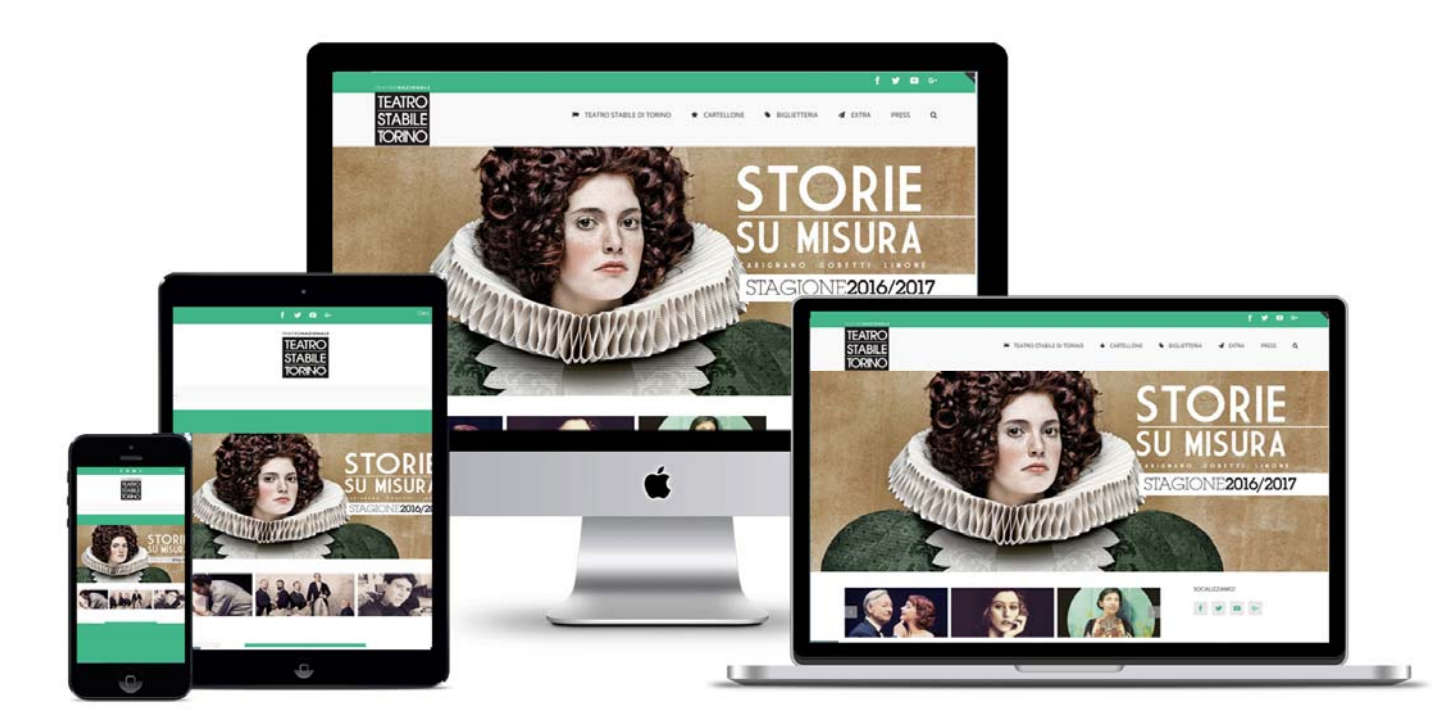

Guida all'acquisto degli abbonamenti TST online

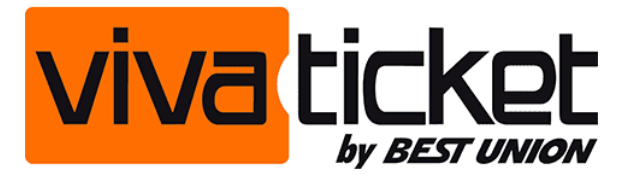

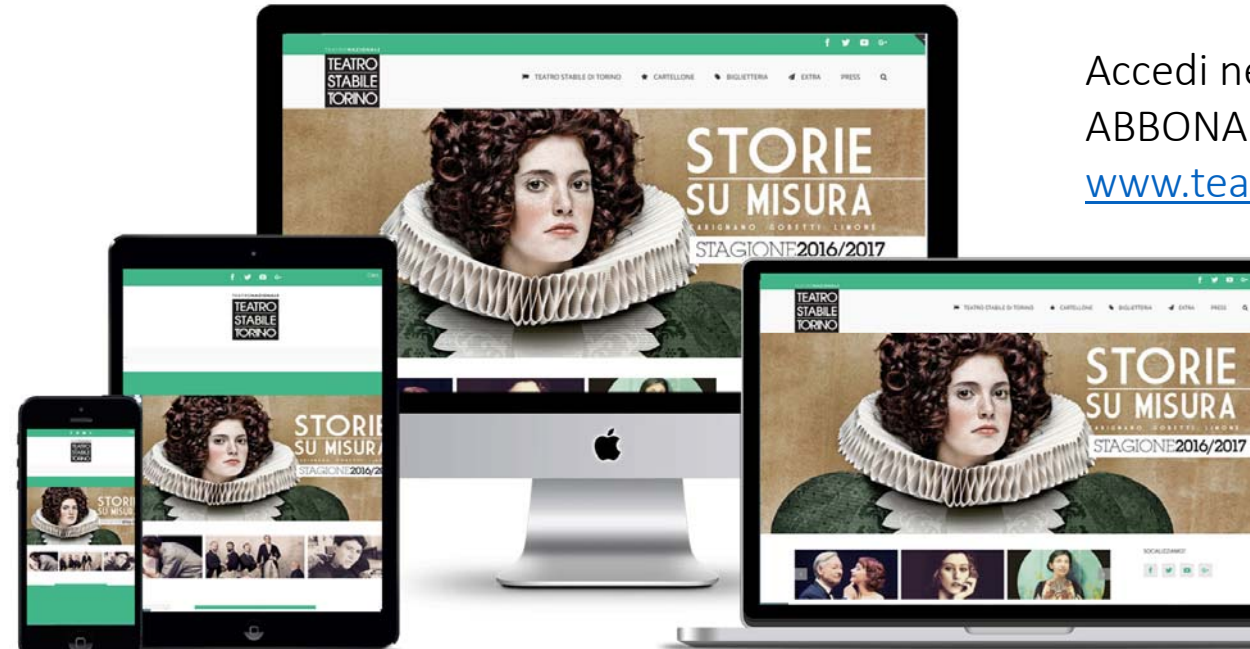

Accedi nell'apposita sezione ABBONAMENTI disponibile sul sito <u>www.teatrostabiletoreino.it/abbonamenti-tst</u>

> Seleziona la tipologia di abbonamento di tuo interesse. Cliccando sul bottone Acquista Online arriverai direttamente nella pagina del sito Vivaticket dove potrai effettuare l'acquisto e la scelta dei titoli

> > 2016 - ore 8.30.

Scarica la scheda scelta spettacoli per l'acquisto in biglietteria\*

ACQUISTA ONLINE

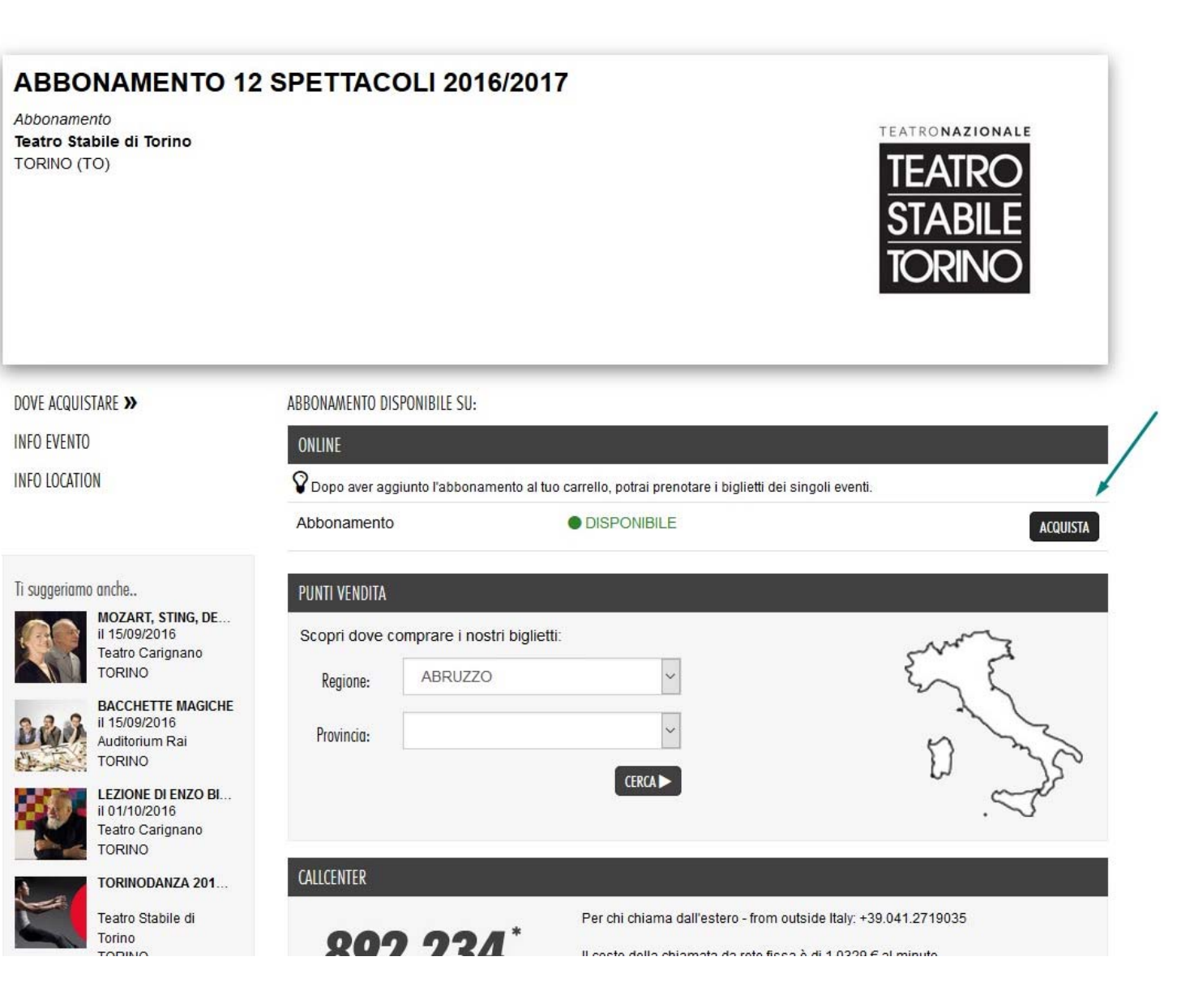

Prima di procedere con l'acquisto assicurati di essere registrato sul sito Vivaticket.it e di aver fatto login, altrimenti non potrai procedere.

Ti ricordiamo che l'iscrizione a Vivaticket.it è totalmente gratuita e consente l'acquisto di abbonamenti e biglietti in totale sicurezza.

Una volta giunti nella pagina di vendita (qui un esempio dell'abbonamento 12 spettacoli) fare click sul pulsante ACQUISTA

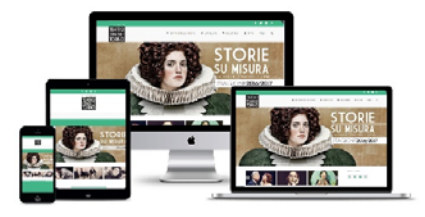

#### « Torna alla scheda evento

SELEZIONE AUTOMATICA DEL POSTO

## SELEZIONE MANUALE DEL POSTO

## SELEZIONA UN SETTORE ED IL NUMERO DI ABBONAMENTI:

| Settore                                                                      | Posti disponibili                                             | Intero online              |
|------------------------------------------------------------------------------|---------------------------------------------------------------|----------------------------|
| Ingresso                                                                     | disponibile                                                   | € 190,98 ∨                 |
| Numero abbonamenti                                                           |                                                               | nessuno 🗸                  |
| Totale € 0                                                                   |                                                               | €0                         |
| NOTA: I prezzi indicati sono comprensivi di prevendita e commissioni di serv | izio. Proseguendo nell'acquisto verranno indicati i dettagli. |                            |
| C PREZZI TRASPARENTI                                                         |                                                               |                            |
|                                                                              |                                                               | 8/P/ Trascrivi il codice ? |
|                                                                              |                                                               | ACQUISTA                   |
| RIDUZIONI ATTIVE                                                             |                                                               |                            |
| INTERO ONLINE: Intero                                                        |                                                               |                            |
|                                                                              |                                                               |                            |

In questa finestra ti verrà chiesto di indicare il numero di abbonamenti che vuoi acquistare.

Successivamente ricopia nell'apposito campo il codice di sicurezza che vedi nel riquadro colorato

Infine clicca su ACQUISTA

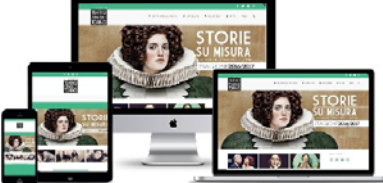

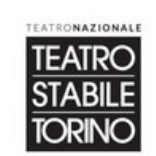

# ABBONAMENTO 12 SPETTACOLI 2016/2017

Abbonamento Teatro Stabile di Torino TORINO

#### « Torna alla scheda evento

#### PRENOTAZIONE: RIEPILOGO ASSEGNAZIONE POSTO

Premendo «AGGIUNGI» entro 2 minuti i posti assegnati automaticamente dal sistema vengono prenotati ed aggiunti al tuo carrello.

| ssione + IVA | Prevendita                                            | Prezzo                                                              | Descrizione                                                                                        |
|--------------|-------------------------------------------------------|---------------------------------------------------------------------|----------------------------------------------------------------------------------------------------|
| 10,98        | € 0,00                                                | € 180,00                                                            | Ingresso                                                                                           |
| 190,98       | Totale                                                |                                                                     |                                                                                                    |
|              | bizione del documento che da' diritto alla riduzione. | in teatro potra' essere richiesta l'esi<br>amento della differenza. | <b>Modalità di consegna o ritiro:</b> All'ingresso<br>Eventuali irregolarita' comporteranno il pag |
|              |                                                       | amento della differenza.                                            | Eventuali irregolarita' comporteranno il pag                                                       |

AGGIUNGI

Aggiungi nel tuo carrello l'abbonamento selezionato.

Non ti preoccupare se non hai ancora scelto titoli, date e posti. Lo farai nelle videate successive.

Clicca su AGGIUNGI

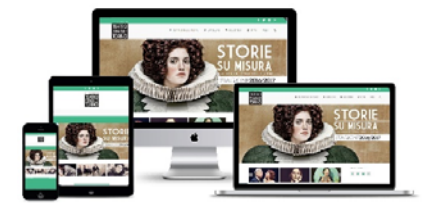

57:57 Tempo disponibile per concludere l'acquisto.

È necessario effettuare il pagamento prima delle 17:07 del 12-09-2016, pena l'annullamento delle prenotazioni.

| Prezzo   |
|----------|
| € 180,00 |
| € 10,98  |
| € 190,98 |
|          |

Eventuali irregolarita' comporteranno il pagamento della differenza.

È giunto il momento di scegliere gli eventi, ovvero di selezionare gli spettacoli, le date e i posti che andranno a comporre il tuo abbonamento.

Questo bottone sarà visibile fino a quando non avrai inserito tutti i titoli utili a comporre il tuo abbonamento.

Clicca su AGGIUNGI GLI EVENTI

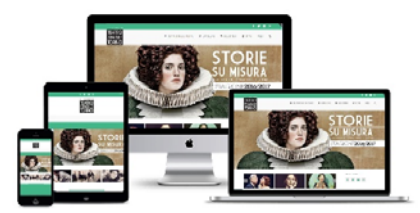

| « Torna al carrello                               |                 |                                    | 1                                            |           | 1        |
|---------------------------------------------------|-----------------|------------------------------------|----------------------------------------------|-----------|----------|
| ELENCO DEGLI EVENTI DISPONIBILI PER L'ABBONAMEI   | NTO SELEZIONATO |                                    |                                              |           |          |
| remendo « <b>PRENOTA</b> », potrai passare alla s | elezione del po | sto per l'evento che ti interessa. |                                              |           | 1        |
|                                                   | Prosa           | Teatro Carignano                   | -Scegli-                                     | ~         | PRENOTA  |
| Dai 11/10/2016 al 30/10/2016                      |                 |                                    | -Scegli-                                     |           |          |
| LA SIGNORINA FELICITA OVVERO                      | Prosa           | Teatro Gobetti                     | Mar 11/10/2016 19:30<br>Mer 12/10/2016 20:45 |           | PRENOTA  |
| Dal 18/10/2016 al 30/10/2016                      |                 | Torino (TO)                        | Gio 13/10/2016 19:30                         |           | TRENDIA  |
| MA SONO MILLE PAPAVERI ROSSI                      | Prosa           | Teatro Gobetti                     | Sab 15/10/2016 19:30                         |           | -        |
| Dal 01/11/2016 al 06/11/2016                      |                 | Torino (TO)                        | Dom 16/10/2016 15:30<br>Mar 18/10/2016 19:30 |           | PRENOTA  |
|                                                   | Draga           | Teatra Cabatti                     | Mer 19/10/2016 20:45                         | · · · · · |          |
| Dal 08/11/2016 al 13/11/2016                      | PIOSa           | Torino (TO)                        | Ven 21/10/2016 20:45                         |           | PRENOTA  |
|                                                   |                 |                                    | Sab 22/10/2016 19:30<br>Dom 23/10/2016 15:30 |           |          |
| LEHMAN TRILOGY - TRE FRATELLI                     | Prosa           | Teatro Carignano                   | Mar 25/10/2016 19:30                         |           | PRENOTA  |
| Dal 09/11/2016 al 19/11/2016                      |                 | Torino (TO)                        | Gio 27/10/2016 19:30                         |           | <u>.</u> |
| LEHMAN TRILOGY - PADRI E FIGLI                    | Prosa           | Teatro Carignano                   | Ven 28/10/2016 20:45<br>Sab 29/10/2016 19:30 |           | DOCHOTA  |
| Dal 10/11/2016 al 20/11/2016                      |                 | Torino (TO)                        | Dom 30/10/2016 15:30                         |           | PRENUIA  |
| MISURA PER MISURA                                 | Prosa           | Teatro Gobetti                     |                                              |           | -        |
| Dal 22/11/2016 al 18/12/2016                      |                 | Torino (TO)                        | -Scegli-                                     | ~         | PRENOTA  |
| SMITH & WESSON                                    | Prosa           | Teatro Fonderie Limone - Sala A    | 0                                            |           | DOCUMENT |
| Dal 22/11/2016 al 04/12/2016                      |                 | Moncalieri (TO)                    | -Scegii-                                     | ~         | PRENUIA  |
| L'UOMO DAL FIORE IN BOCCA                         | Prosa           | Teatro Carignano                   |                                              |           | DOCHOTA  |
| Dal 22/11/2016 al 04/12/2016                      |                 | Torino (TO)                        | -Scegii-                                     | ~         | PRENUIA  |
| IVANOV                                            | Prosa           | Teatro Carignano                   | Casali                                       |           | DOCNOTA  |
| Dal 06/12/2016 al 11/12/2016                      |                 | Torino (TO)                        | -Scegii-                                     | ~         | PRENDIA  |

Si aprirà una pagina con tutti i titoli del nostro cartellone.

In corrispondenza di un titolo di tuo interesse, seleziona dal menu a tendina la data in cui desideri vedere lo spettacolo (n.b. controlla sempre gli orari!)

Quindi clicca su PRENOTA

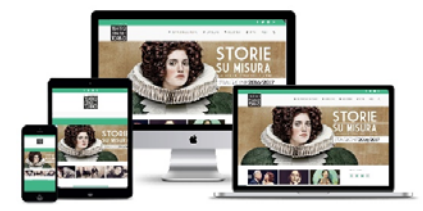

« Pag. precedente 1 2 3 ... 5 Pag. successiva »

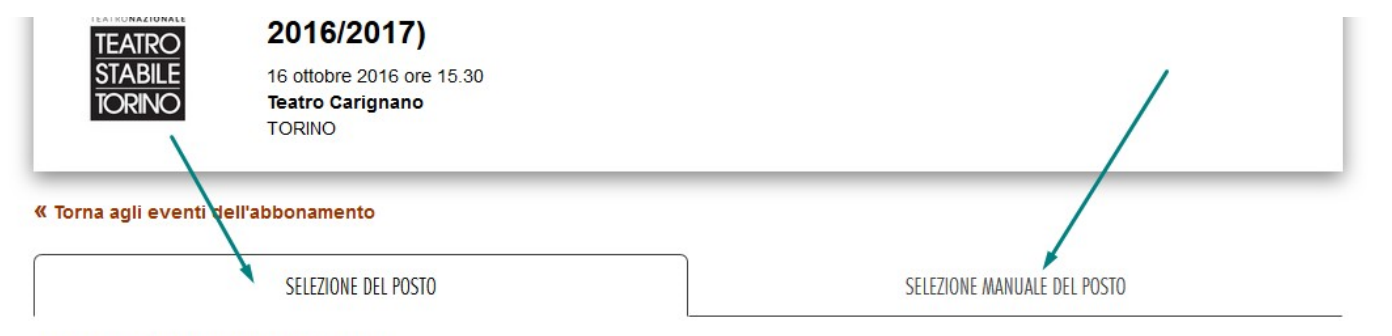

SELEZIONA UN SETTORE ED IL NUMERO DI BIGLIETTI:

| Settore                                                                                                    | Posti disponibili | Bigl. abb. |  |  |
|----------------------------------------------------------------------------------------------------|-------------------|------------|--|--|
| • Platea                                                                                                    | 63                | € 0,00 ~   |  |  |
| OPalchi Centrali - Poltrone                                                                                                    | 20                | ~          |  |  |
| OPalchi Centrali - Sgabelli                                                                                                    | 23                | ~          |  |  |
| OPalchi Laterali - Poltrone                                                                                                    | 8                 | ~          |  |  |
| Balconata                                                                                                    | 0                 |            |  |  |
| Platea Scarsa Visibilita'                                                                                                    | 0                 |            |  |  |
| Balconata Scarsa Visibilita'                                                                                                    | 0                 |            |  |  |
| Numero biglietti                                                                                                    |                   | nessuno 🗸  |  |  |
| Totale € 0                                                                                                    |                   | € 0        |  |  |
| NOTA: I prezzi indicati sono comprensivi di prevendita e commissioni di servizio. Proseguendo nell'acquisto verranno indicati i dettagli. |                   |            |  |  |
| « PASSO PRECEDENTE                                                                                                    |                   |            |  |  |

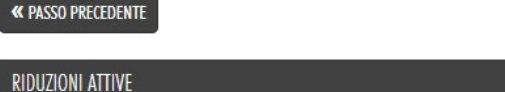

BIGL. ABB .: Biglietto d'abbonamento.

In questa finestra avrai due diverse possibilità

# USUFRUIRE DELLA SELEZIONE AUTOMATICA DEL POSTO OPPURE DELLA SELEZIONE MANUALE DEL POSTO

Nel primo caso sarà il sistema a stabilire quali sono i posti migliori nel giorno di tuo interesse...

Se vuoi procedere con questa modalità spunta il tipo di posto di tuo interesse (platea, palchi ecc,...) e clicca su PASSO SUCCESSIVO

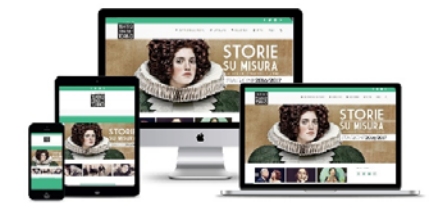

#### SELEZIONE AUTOMATICA DEL POSTO

#### SELEZIONE MANUALE DEL POSTO

SELEZIONA I POSTI A SEDERE DISPONIBILI CLICCANDOCI SOPRA CON IL MOUSE.

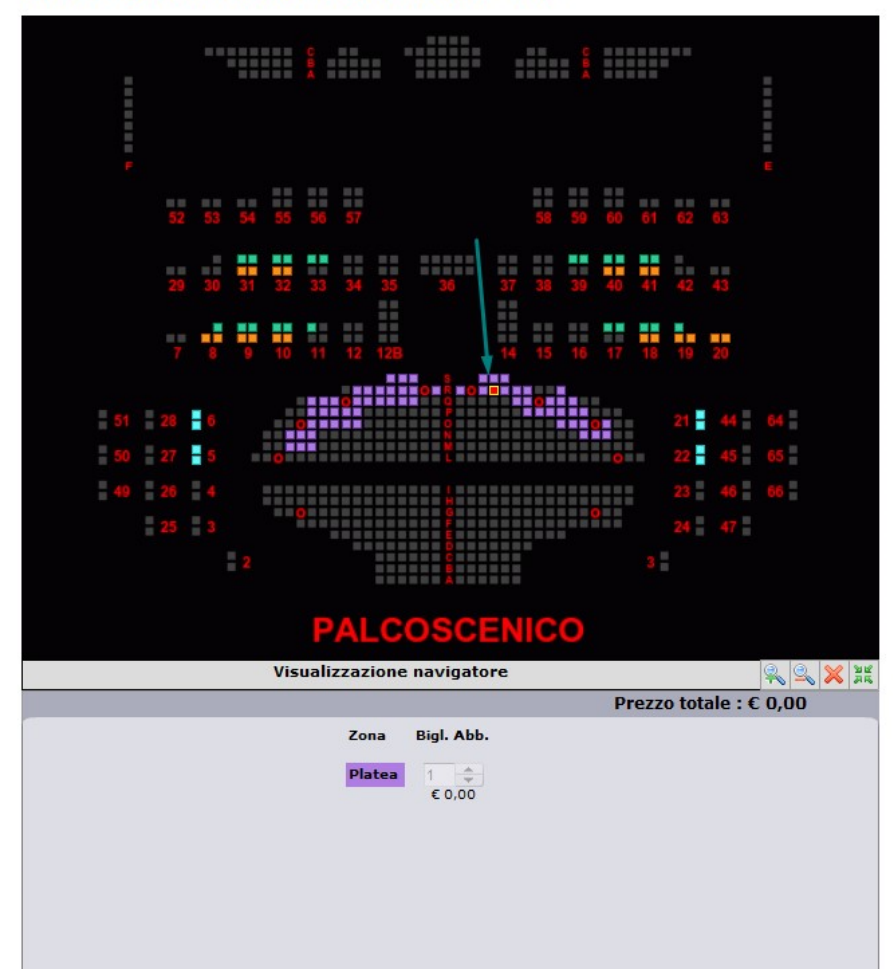

Se non visualizzi correttamente la pianta, clicca qui per aggiornare o installare il plug-in Adobe Flash Player.

د Puoi ingrandire o rimpicciolire la pianta usando la rotellina del mouse o con i pulsanti د الم

and planta completa cliccando su questa icona che trovi in basso a destra

Trascinamento: per spostare la pianta durante l'ingrandimento, o se la pianta è in diverse parti, clicca sull'immagine e trascinala con il mouse.

Disponibilità: i posti colorati sono disponibili e divisi per fasce di prezzo. I posti grigi attualmente non sono disponibili sul circuito Vivaticket. Se invece ti interessa la SELEZIONE MANUALE DEL POSTO Clicca sul titolo in alto a destra (frecci rossa). Visualizzerai la pianta del teatro

Poi scegliere direttamente i posti sulla pianta.

I posti grigi sono già stati assegnati, quelli colorati, invece, sono ancora disponibili.

Una volta fatta la selezione cliccare su PASSO SUCCESSIVO

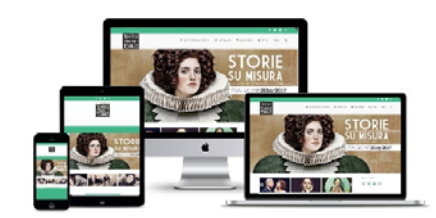

PASSO SUCCESSIVO

#### « Torna alla selezione del posto

PRENOTAZIONE: RIEPILOGO RICHIESTA POSTI

Se sei già in possesso di un abbonamento libero e vuoi scegliere i biglietti dei singoli spettacoli, inserisci il codice dell'abbonamento nell'apposito campo. Se non lo ricordi, puoi utilizzare il menu a tendina a fianco, che elenca tutti i codici abbonamento che hai attualmente all'interno del tuo carrello. Una volta inserito il codice, clicca sul pulsante «**PASSO SUCCESSIVO**» per procedere con l'assegnazione dei posti.

### Riepilogo Biglietti in abbonamento:

| Settore         | Posti Richiesti | Riduzione  | Codice Abbonamento | Abbonamenti nel Carrello | /  |
|-----------------|-----------------|------------|--------------------|--------------------------|----|
| Platea - Platea | 1               | BIGL, ABB. | MNT34CUURF         | Seleziona un codice      | /~ |

**«** PASSO PRECEDENTE

Il biglietto scelto viene associato All'abbonamento.

Cliccare su PASSO SUCCESSIVO

PASSO SUCCESSIVO »

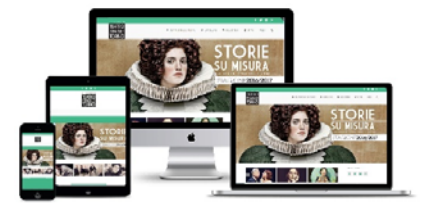

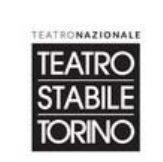

# IL GIARDINO DEI CILIEGI (per ABBONAMENTO 12 SPETTACOLI 2016/2017)

15 ottobre 2016 ore 19.30 Teatro Carignano TORINO

« Torna al carrello

PRENOTAZIONE: RIEPILOGO ASSEGNAZIONE POSTO

Premendo «AGGIUNGI» entro 2 minuti i posti che hai scelto vengono prenotati ed aggiunti al tuo carrello.

| Descrizione                                                                                                    | Prezzo | Prevendita                                                  | Commissione + IVA |
|----------------------------------------------------------------------------------------------------|--------|-------------------------------------------------------------|-------------------|
| Platea Fila Q Posto 12                                                                                                    | € 0,00 | € 0,00                                                      | € 0,00            |
|                                                                                                    | Totale |                                                             | € 0,00            |
| Modalità di consegna o ritiro Ritiro presso la biglietteria a partire da un'ora prima dello spettacolo presentando la ricevuta del pagamento e delega da parte dell'effettivo intestatario della prenotazione. |        | do la ricevuta del pagamento ed un documento di identita' o |                   |

**«** PASSO PRECEDENTE

al carrello

Il biglietto scelto viene aggiunto

Cliccare su AGGIUNGI AL CARRELLO

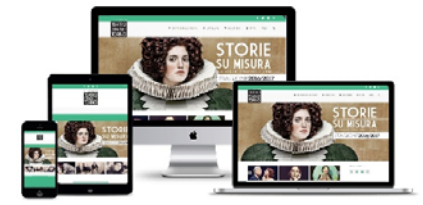

AGGIUNGI AL CARRELLO »

| EAST<br>SLASE<br>LOST | ABBONAMENTO 12 SPETTACOLI 2016/2017<br>Teatro Stabile di Torino - TORINO (TO)                                                                                                    | Abbonamento        |
|-----------------------|----------------------------------------------------------------------------------------------------|--------------------|
| Elim.                 | Descrizione                                                                                                    | Prezzo             |
|                       | Ingresso (INTERO ONLINE)<br>Codice abbonamento MNT34CUURF<br>1 di 12 eventi selezionati<br>IL GIARDINO DEF CILIEGI sabato 15 ottobre 2016 19:30 - Teatro Carignano - TORINO (TO) - Platea Fila Q Posto 12 | € 180,00<br>€ 0,00 |
|                       | AGGIUNGI GLI EVENTI ?                                                                                                    |                    |
|                       | Commissioni                                                                                                    | € 10,98            |
| Totale                | e 1 abbonamento + 1 biglietto abbonamento                                                                                                    | € 190,98           |

Tempo disponibile per concludere l'acquisto.

52:40

| RIEPILOGO CARRELLO<br>Carrello valido per 52:40 |                 |  |
|-------------------------------------------------|-----------------|--|
| Prezzo (escl. prevendita)                       | 180,00 €        |  |
| Prevendita                                      | 0,00 €          |  |
| Commissioni 10                                  |                 |  |
| Totale                                          | <b>190,98 €</b> |  |

A questo punto tornerai nella schermata iniziale ma sotto alla dicitura dell'abbonamento troverai lo spettacolo scelto e un breve riepilogo (data e posto selezionato).

Clicca nuovamente su Aggiungi gli eventi per procedere con la selezione degli altri titoli

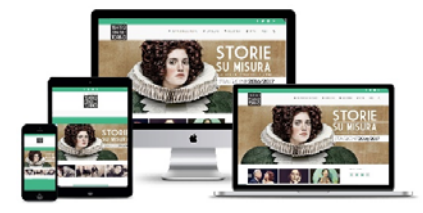

|        | · IL GIARDINO DEI CILIEGI sabato 15 ottobre 2016 19:30 - Teatro Carignano - TORINO (TO) - Platea Fila Q Posto 12                                                                                            | € 0,00               |
|--------|----------------------------------------------------------------------------------------------------|----------------------|
|        | · LEHMAN TRILOGY - PADRI E FIGLI domenica 13 novembre 2016 18:30 - Teatro Carignano - TORINO (TO) - Platea Fila M Posto 24                                                                                  | € 0,00               |
|        | · MISURA PER MISURA mercoledi 30 novembre 2016 20:45 - Teatro Gobetti - TORINO (TO) - Platea Fila I Posto 5                                                                                                 | € 0,00               |
|        | · LE PRIMAVERE DI ORLANDO martedi 03 gennaio 2017 19:30 - Teatro Gobetti - TORINO (TO) - Platea Fila Q Posto 6                                                                                              | € 0,00               |
|        | LA SIGNORINA FELICITA OVVERO venerdi 21 ottobre 2016 20:45 - Teatro Gobetti - TORINO (TO) - Platea Fila G Posto 3                                                                                           | € 0,00               |
|        | NATALE IN CASA CUPIELLO domenica 15 gennaio 2017 15:30 - Teatro Carignano - TORINO (TO) - Palchi Centrali - Poltrone Ordine 1 Palco 11 Poltrona                                                             | € 0,00               |
|        | · HAMLET venerdì 17 febbraio 2017 20:45 - Teatro Carignano - TORINO (TO) - Palchi Centrali - Poltrone Ordine 1 Palco 18 Poltrona                                                                            | € 0,00               |
|        | · L'UOMO DAL FIORE IN BOCCA domenica 27 novembre 2016 15:30 - Teatro Carignano - TORINO (TO) - Palchi Laterali - Poltrone Ordine 1 Palco 22 Poltrona                                                        | € 0,00               |
|        | · EDITH sabato 14 gennaio 2017 19:30 - Teatro Gobetti - TORINO (TO) - Platea Fila L Posto 8                                                                                                    | € 0,00               |
|        | LA RIUNIFICAZIONE DELLE DUE COREE venerdì 07 aprile 2017 20:45 - Teatro Fonderie Limone - SALA A - MONCALIERI (TO) - Platea Fila F<br>Posto 25                                                              | € 0,00               |
|        | RITRATTO D'ITALIA giovedi 20 aprile 2017 19:30 - Teatro Gobetti - TORINO (TO) - Platea Fila H Posto 12                                                                                                    | € 0,00               |
|        | • A TEMPEST giovedì 15 dicembre 2016 19:30 - Teatro Carignano - TORINO (TO) - Platea Fila P Posto 25                                                                                                    | € 0,00               |
|        | Commissioni                                                                                                    | <mark>€ 10,98</mark> |
| Totale | e 1 abbonamento + 12 biglietti abbonamento                                                                                                    | € 190,98             |
| Mod    | lalità di ritiro o consegna: All'ingresso in teatro potra' essere richiesta l'esibizione del documento che da' diritto alla riduzione.<br>ntuali irregolarita' comporteranno il pagamento della differenza. |                      |

Completata la selezione degli eventi fai click su CONFERMA

# n.b.

Ricorda prima di spuntare la casella a sinistra dove confermi i tuo ordine

| RIEPILOGO CARRELLO<br>Carrello valido per 46:07 |          |
|-------------------------------------------------|----------|
| Prezzo (escl. prevendita)                       | 180,00€  |
| Prevendita                                      | 0,00€    |
| Commissioni                                     | 10,98 €  |
| Totale                                          | 190,98 € |

🖾 Confermando il tuo ordine, dichiari di aver letto ed accetti integralmente le nostre Condizioni di utilizzo del servizio

TORNA AGLI ACQUISTI

ELIMINA SVUOTA CARRELLO

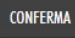

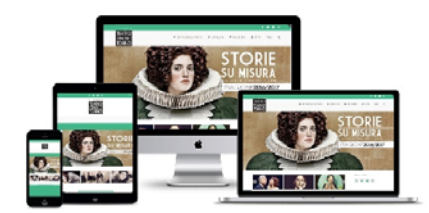

| COMPANY SHA           |                                                                                                    |
|-----------------------|----------------------------------------------------------------------------------------------------|
| Home   Hel            | p   Regolamento   Aiuto e Assistenza   Stampa                                                                                                    |
|                       | $\rightarrow$ $\rightarrow$ $\rightarrow$                                                                                                    |
| Codice Transazione    | VIVATK103304931346<br>Annotati questo codice:<br>potrà servirti per pagare on-line in un secondo momento<br>e per visualizzare la ricevuta.                          |
| Scadenza Transazione  | La transazione scadrà tra 00 ore e 45 minuti                                                                                                    |
| Descrizione Acquisto  | Acquisto - Carrello - 13 posti                                                                                                    |
| Acquirente            |                                                                                                    |
| Intestatario          |                                                                                                    |
| Prezzo Transazione    | Totale       €       190,98         Prezzo       €       180,00         Prevendita       €       0,00         Commissione + Iva al 22%       €       10,98           |
| Modalità di Pagamento |                                                                                                    |
| Bonifico Online       | Riservato ai clienti del gruppo<br>INTESA M SANDAOLO                                                                                                    |
| Bonifico Online       | Riservato ai clienti del gruppo UniCredit<br>Sistema di pagamento elettronico PagOnline con<br>addebito diretto sul conto corrente del cliente.<br>Maggiori info     |
| Carte di Credito      | Paga con         Carta di Credito         ATTENZIONE:       Vivaticket aderisce ai sistemi di protezione         anti-frode 3D secure (Verified by Visa e SecureCode |

Procedi con il pagamento!

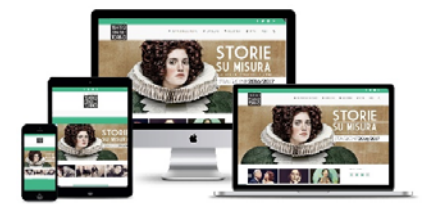

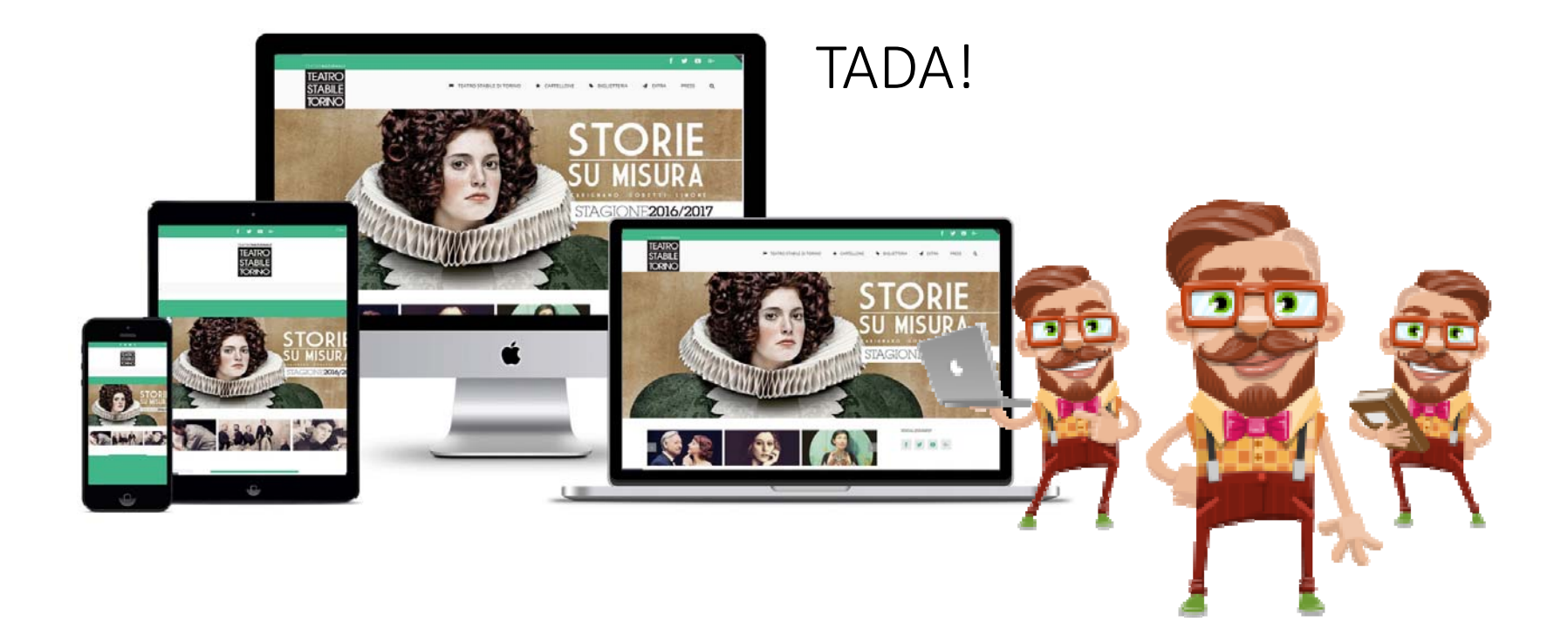